# SOMMAIRE

- 0. Se connecter à Chorus Pro pour accéder aux espaces
- 1. Accéder à l'espace de dépôt après avoir cliqué sur l'espace "Factures émises"
- 2. Déposer le fichier
- 3. Sélectionner le cadre de facturation
- 4. Vérifier la facture pré-remplie
- 5. Vérifier le bloc « Cadre de facturation »
- 6. Vérifier/Compléter le bloc « Fournisseur »
- 7. Vérifier/Compléter le bloc « Destinataire »
- 8. Vérifier/Compléter le bloc « Références »
- 9. Vérifier/Compléter le bloc « Montants totaux »
- 10. Compléter le bloc « Récapitulatif TVA » si vous avez plusieurs taux de TVA différents
- 11. Déposer, si besoin, une pièce jointe complémentaire
- 12. Soumettre la facture
- 13. Contacter le support Chorus Pro

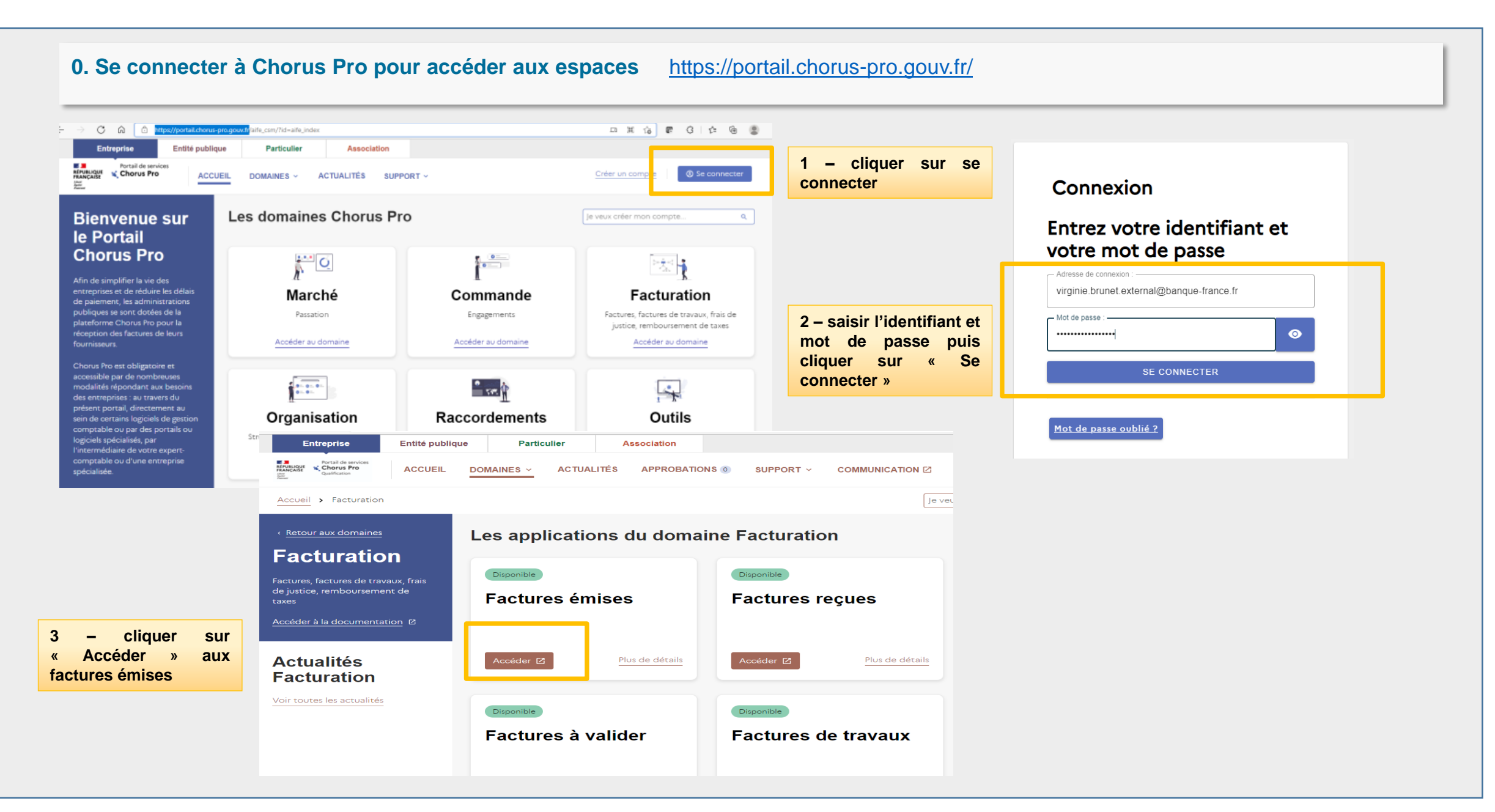

## 1. Accéder à l'espace de dépôt après avoir cliqué sur l'espace "Factures émises"

#### Sélectionnez l'onglet "Dépôt Factures"

| ACCUEIL CONNE<br>SOLLICITATIONS | ECTÉ ACTIVITÉ<br>ÉMISES SOLL | S DU GESTIONNAIRE | FACTURES ÉMISES | FACTURES REÇU  | ES MÉMOIRES   | DE FRAIS DE JUSTICE |  |
|---------------------------------|------------------------------|-------------------|-----------------|----------------|---------------|---------------------|--|
| Synthèse                        | Rechercher                   | Tableau de bord   | Salsir facture  | Dépôt factures | Liste fiscale | Archives            |  |

#### 2. Déposer le fichier :

Cliquez sur le champ "Choix du fichier à importer" et sélectionnez le fichier PDF à partir de votre poste de travail.

Chorus Pro lance le traitement de reconnaissance des informations présentes et reconnaîtra automatiquement le format de dépôt de la facture. **Point d'attention :** dans le cas d'un **dépôt PDF**, veuillez à ce que le document ne soit **pas protégé par un mot de passe**.

| Dépôt d'une nouvelle facture  | × |
|-------------------------------|---|
| • Choix du fichier à Importer |   |

D

## 3. Sélectionner les données de votre facture :

#### Cadre de facturation :

Afin de mettre en œuvre les processus liés à chaque cas, Chorus Pro vous demande, lors du dépôt de votre facture, de préciser un "**cadre de facturation**". Celui-ci permet d'identifier le type de document transmis ainsi que le déposant.

- A1 : dépôt par un fournisseur de facture
- A9 : dépôt d'une facture par un sous-traitant. Facture du sous-traitant admis au paiement direct et transmise pour validation au titulaire inscrit dans Chorus Pro Sous-traitance :

Le titulaire dispose d'un délai de 15 jours pour valider la demande de paiement dans l'espace « Factures à valider » de Chorus Pro. En l'absence de prise en charge dans ces délais, la validation est tacite. En cas de refus de validation par le titulaire, la facture est néanmoins transmise au destinataire qui peut alors décider de traiter, suspendre ou de rejeter la demande de paiement.

• A12 : dépôt d'une facture par un **cotraitant**. Facture du cotraitant transmise pour validation au mandataire inscrit dans Chorus Pro

Cotraitance :

La facture n'est acheminée vers la structure publique destinataire que si elle a été visée par le mandataire. En cas de refus de validation par le mandataire, le processus s'arrête et le cotraitant doit soumettre une nouvelle demande de paiement.

Après avoir choisi le cadre de facturation, Chorus Pro vous invite à choisir la "**Structure**" (c'est à dire l'entité) au nom de laquelle vous allez émettre votre facture (autrement dit votre entreprise, si vous êtes un fournisseur) et éventuellement votre service si vous en avez paramétré.

Lorsque vous cliquez sur le bouton "**Continuer**" Chorus Pro lance le traitement de reconnaissance des informations présentes dans le fichier PDF afin de les récupérer automatiquement et vous épargner d'avoir à les ressaisir.

| epôt d'une nouvelle facture Choix du fichier à Importer Modèle de facture-Test-FPE2.pdf Format de dépôt : PDF non signé V Cadre de facturation : At: Dépôt par un fournisseur d'une facture Structure : 44261121600015 - G.D.F. V électionner un service : generaux_code - généraux V Annuler Continuer |                                            |              |
|----------------------------------------------------------------------------------------------------|--------------------------------------------|--------------|
| Choix du fichier à Importer<br>Modèle de facture-Test-FPE2.pdf  Format de dépôt :  PDF non signé  Cadre de facturation :  At: Dépôt par un fournisseur d'une facture  Structure :  44261121600015 - G.D.F.   élécctionner un service :  generaux_code - généraux  Annuler  Continuer                    | épôt d'une nouvelle facture                | ×            |
| Modèle de facture-Test-FPE2.pdf                                                                                                    | Choix du fichier à Importer                |              |
| Format de dépôt : PDF non signé Cadre de facturation : A1: Dépôt par un fournisseur d'une facture Structure : 44261121600015 - G.D.F.                                                                                                    | Modèle de facture-Test-FPE2.pdf            | 4            |
| PDF non signé  Cadre de facturation : A1: Dépôt par un fournisseur d'une facture  Structure : 44261121600015 - G.D.F.  édectionner un service : generaux_code - généraux  Annuler  Continuer                                                                                                    | Format de dépôt :                          |              |
| Cadre de facturation : A1: Dépôt par un fournisseur d'une facture Structure : 44261121600015 - G.D.F. V  électionner un service : generaux_code - généraux V  Annuler Continuer                                                                                                    | PDF non signé                              | $\checkmark$ |
| A1: Dépôt par un fournisseur d'une facture  Structure :  44261121600015 - G.D.F.  iélectionner un service :  generaux_code - généraux  Annuler  Continuer                                                                                                    | Cadre de facturation :                     |              |
| Structure :<br>44261121600015 - G.D.F.<br>électionner un service :<br>generaux_code - généraux<br>Annuler<br>Continuer                                                                                                    | A1: Dépôt par un fournisseur d'une facture | ~            |
| 44261121600015 - G.D.F.  iélectionner un service : generaux_code - généraux  Annuler  Continuer                                                                                                    | Structure :                                |              |
| Gélectionner un service : generaux_code - généraux Annuler Continuer                                                                                                    | 44261121600015 - G.D.F.                    | $\checkmark$ |
| generaux_code - généraux                                                                                                    | Sélectionner un service :                  |              |
| Annuler Continuer                                                                                                    | generaux_code - généraux                   | ~            |
|                                                                                                    | Annuler Continuer                          |              |
|                                                                                                    |                                            | _            |

#### 4. Vérifier la facture pré-remplie

Une fois le traitement terminé, Chorus Pro crée **une facture préremplie** à partir des données qui ont été reconnues (ex: les montants) et que vous avez saisi lors des étapes précédentes du dépôt (ex: votre "structure"). Les informations reconnues sont affichées en surbrillance bleue.

Avant validation de l'envoi de votre facture, et ce afin de permettre une meilleure reconnaissance des informations indiquées sur votre facture :

• vérifiez les informations reconnues et corrigez-les le cas échéant. Si Chorus Pro n'arrive pas à reconnaître une information, le champ n'est pas rempli et vous devrez le saisir manuellement,

• complétez la facture en renseignant les informations qui n'ont pas été pré-remplies.

Veuillez vous reporter aux annexes pour le détail des règles de reconnaissance de caractères.

#### 5. Vérifier le bloc « Cadre de facturation »

Le champ « **cadre de facturation** » reprend le choix que vous avez effectué à l'étape 3.

| CONTRACTOR DE LA PAUTURE                 |                                 |                          | DESTINATABLE DE LA PAUTURE                |
|------------------------------------------|---------------------------------|--------------------------|-------------------------------------------|
| isignation :                             |                                 |                          | Le destinataire est-il l'État ? Oui 🖲 Non |
| 0161285700018 - 4 ROUES SOUS UN PARAPL   | JIE                             | ~                        | * SIRET :                                 |
| vice :                                   |                                 |                          | 1/45/0007/00010 X Recherche gyoncée       |
|                                          |                                 | ~                        |                                           |
|                                          |                                 |                          | Roison sociole :                          |
| erences bancaires :                      |                                 | ~                        | PREFECTURE DU LOIRET                      |
|                                          |                                 |                          |                                           |
|                                          |                                 |                          | * Code service                            |
|                                          |                                 |                          | Rechercher un service Recherche avancée   |
|                                          |                                 |                          | 1 Build condex:                           |
| adre de facturation :                    |                                 |                          |                                           |
| t Dépôt par un fournisseur d'une facture |                                 | ~                        |                                           |
|                                          |                                 |                          |                                           |
|                                          |                                 |                          |                                           |
| EACTUDE                                  |                                 |                          | Références                                |
| FAUTURE                                  |                                 |                          | * Numéro de focture :                     |
| Loroy Merlin                             |                                 |                          | 050                                       |
| excess secop                             |                                 |                          | Date de facture :                         |
| Préfecture de Nanterne                   | DATE                            | 050<br>29/10/2018        | 29/10/2018                                |
|                                          |                                 |                          |                                           |
| DESIGNATION                              |                                 | MONTANT HT               | Format de dépôt :                         |
| 3 PC HP smart centum 6.2                 |                                 | 3 000.00                 | DEPOL_PORTAL                              |
|                                          | Total MT                        | 3 500.00                 | * Devise :                                |
|                                          | TVA 20.0%                       | 700,00                   | EUR - Euro européen 👻                     |
|                                          | TOTAL                           | 4 200,00 €               | Tupe Facture O Avoir                      |
|                                          |                                 |                          |                                           |
|                                          |                                 |                          | N° d'engagement : 😌                       |
|                                          |                                 |                          |                                           |
|                                          |                                 |                          | Numéro du marché :                        |
|                                          |                                 |                          |                                           |
|                                          |                                 |                          | * Type de TVA :                           |
|                                          |                                 |                          | TVA sur les encoissements                 |
|                                          |                                 |                          | * Mode de règlement :                     |
|                                          |                                 |                          | Vrement                                   |
|                                          |                                 |                          |                                           |
|                                          |                                 |                          |                                           |
| 900                                      | CONDITIONS ET MODALITÉS         | DE PAIEMENT              | Mourrant zorany                           |
| Mer                                      | Haiement à 15 jours dès réc     | eption de la facture.    |                                           |
|                                          |                                 |                          | * Montant HT :                            |
|                                          |                                 | Visualiser le Pdf        | 3500,00                                   |
|                                          |                                 |                          | * Montant TVA:                            |
| IÈCES JOINTES                            |                                 |                          | 0,00                                      |
| 10                                       | nels) por pope                  |                          | Montont TTC :                             |
| Li                                       | Pagine                          | ation (< 0 sur 0 >       | 3500,00                                   |
| pe Disignation 17                        | Nom de Schier 11 Act            |                          |                                           |
| cture PDF Facture.pdf                    | Focture.pdf                     | <b>▲</b> □               | * Net & pager :                           |
|                                          |                                 |                          | Lawr o, brillinu                          |
| Téléchorger pièces j                     | sintes Supprimer pièces jointes | Ajouter une piece jointe | Soisir le détait de la TVA                |
|                                          |                                 |                          | (FULLECER) Detail TVA                     |
|                                          |                                 |                          |                                           |

## 6. Vérifier/Compléter le bloc « Fournisseur »

La structure émettrice de la facture apparaissant dans le champ "*Désignation*" est celle que vous avez déclarée au moment du téléchargement de votre dépôt. Vous pouvez toutefois toujours la modifier en utilisant la liste déroulante, si vous vous étiez trompé.

Sélectionnez, si besoin, le « Service » émetteur.

Le champ *Références bancaires* est facultatif. Il est rempli par défaut s'il y a une seule référence enregistrée sur la structure. Sinon, vous pouvez la sélectionner depuis la liste déroulante.

Veuillez noter que les paiements ne peuvent intervenir que sur un IBAN déclaré au niveau du marché / contrat.

| FOURNISSEUR DE LA FACTURE                                                |                                                                  |                |
|--------------------------------------------------------------------------|------------------------------------------------------------------|----------------|
| Désignation :     11000201100044 - SEC ETAT AUPRES MINISTRE ECO FINANCES | ~                                                                |                |
| Service :                                                                | ~                                                                |                |
| Références bancaires :                                                   | Sélectionner les références bancai<br>IBAN de votre facture Chor | ires<br>us Pro |

## 7. Vérifier/Compléter le bloc « Destinataire »

Le **destinataire** correspond à la structure publique à laquelle est adressée la facture

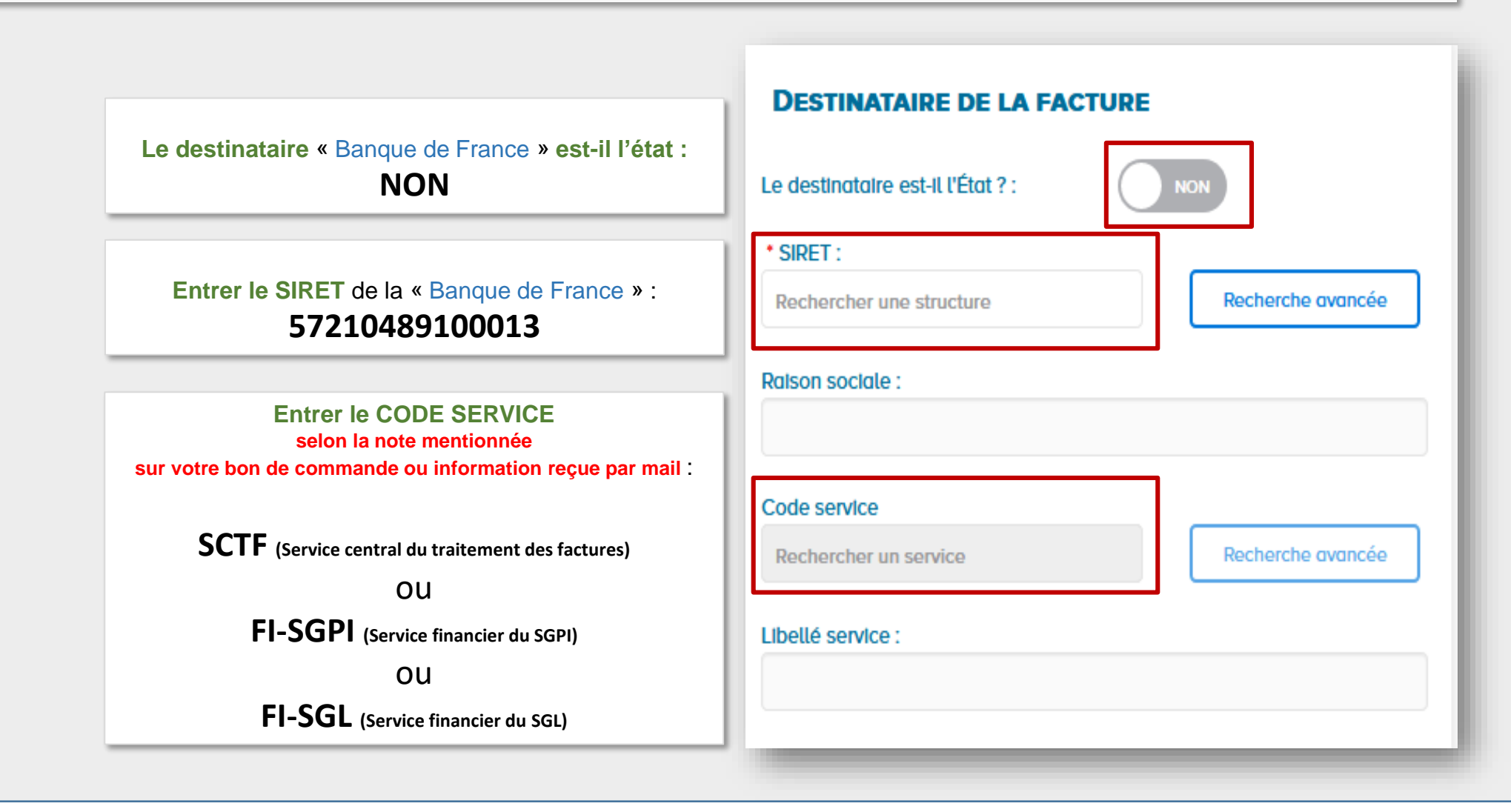

| 8. Vérifier/Compléter le bloc « Références »                                                                                                    | Références                                       |
|----------------------------------------------------------------------------------------------------|--------------------------------------------------|
| Renseignez le <b>numéro</b> et la date de la facture.                                                                                                    | Numéro do facturo :                              |
| <b>Point d'attention :</b> Chaque facture déposée sur Chorus Pro, pour un identifiant émetteur donné, doit avoir un numéro unique par année de création. Si un doublon est identifié, le message de rejet suivant apparaîtra : « L'identifiant de la demande de paiement existe déjà | 050                                              |
| pour la structure ».                                                                                                    | Date de facture :                                |
|                                                                                                    | 29/10/2018                                       |
| Renseignez la <b>devise</b> , le type de TVA <b>(champs obligatoires)</b> et le <b>Numéro</b><br>d'engagement.                                                                                                    | Format de dépôt :                                |
| <ul> <li>Le n° de la facture d'origine (s'il s'agit d'un avoir ce champ apparaitra),</li> <li>Le motif d'exonération (si exonéré)</li> </ul>                                                                                                    | DEPOT_PDF_PORTAIL                                |
| Le mode de règlement (pré-rempli avec « Virement » par défaut) : Vous                                                                                                    | Devise :                                         |
| pouvez choisir également Prélèvement mais les autres modes ne sont pas                                                                                                    | EUR - Euro européen 🗸 🗸                          |
| Comment saisir le Numéro d'engagement :                                                                                                    | Type Facture Avoir N° d'engagement :  Rechercher |
| <ul> <li>Soit composé de 9 caractères numériques débutant par le millésime (sur 4 caractères) de la commande initiale.</li> <li><u>Exemple</u> : 202212345</li> </ul>                                                                                                    | Numéro du marché :                               |
| <ul> <li>Soit composé de 7 caractères numériques débutant par le millésime (sur 2<br/>caractères) de la commande initiale.</li> </ul>                                                                                                    | • Type de TVA :                                  |
| <u>Exemple</u> : <b>2212345</b>                                                                                                    | TVA sur les encalssements 🗸 🗸                    |
| <ul> <li>Soit composé de 13 caractères (4 caractères numérique, 1 lettre, 8 caractères<br/>numériques) s'il n'est pas lié à un bon de commande.</li> <li><u>Exemple</u>: 1234D12345678</li> </ul>                                                                                    | Mode de règlement :     Virement                 |
| Point d'attention : le bouton « Rechercher » n'est pas utilisé à la Banque De France                                                                                                    |                                                  |

# 9. Vérifier/Compléter le bloc « Montants totaux »

Les montants du bloc sont pré-remplis par Chorus Pro.

| MONTANTS TOTAUX                             | - 1                                                                                                    |
|---------------------------------------------|----------------------------------------------------------------------------------------------------|
| Montant HT :                                |                                                                                                    |
| 3500,00                                     |                                                                                                    |
| Montant TVA :                               |                                                                                                    |
| 700                                         |                                                                                                    |
| Montant TTC :                               |                                                                                                    |
| 4200,00                                     |                                                                                                    |
| Net à payer :                               |                                                                                                    |
| Saisir le détail de la TVA.<br>(Facultatif) | Détail TVA                                                                                                    |
|                                             | Point d'attention : si vou<br>avez différents taux de TVA<br>utilisez ce bloc pour nou<br>envoyer le détail de<br>montants |

#### 10. Compléter le bloc « Récapitulatif TVA »

S'il y a plusieurs taux de TVA, vous devez détailler les taux et les montants dans le récapitulatif TVA.

Dans le bloc **«Montants totaux»**, cliquez sur **«Détail TVA»** et renseignez le taux de TVA et le montant de base par taux. Le montant TVA par taux de TVA est calculé automatiquement (dans le cas où le bloc **« Récapitulatif TVA »** est complété, le taux de TVA et le montant sont obligatoires).

Cliquez sur Ajouter/Modifier pour valider votre saisie.

La ligne ajoutée apparaît alors dans le bloc « Récapitulatif TVA »

|                      |                      | Rote          | Ajouter / Modifier |
|----------------------|----------------------|---------------|--------------------|
| Taux TVA :           |                      |               |                    |
| Toux TVA             |                      |               |                    |
| Montant de base HT : |                      |               |                    |
| Montant de base HT   |                      |               |                    |
| Montant TVA :        |                      |               |                    |
| 0,00                 |                      |               |                    |
| laux de TVA 🏦        | Montant de base HT 1 | Montant TVA 1 | Actions            |
|                      |                      |               | ्र की              |

## 11. Déposer, si besoin, une pièce jointe complémentaire :

La facture PDF est jointe par défaut.

Cliquez sur « Ajouter une pièce jointe » si vous devez ajouter une pièce à la facture.

| PIÈCES JOINTES |                 |                             |            |                     |
|----------------|-----------------|-----------------------------|------------|---------------------|
|                |                 | Pagination                  | <          | 1 sur 1 >           |
|                |                 | Vue(s) par                  | page       | 5 🗸                 |
| Туре           | Désignation 🗍   | Nom du fichler 🏼 🗍          | Actions    | 0                   |
| Facture PDF    |                 | Modèle_facture.pdf          | C ±        | 0                   |
|                | Supprimer pièce | es jointes Télécharger pièc | es jointes | er une piece jointe |

## 12. Soumettre la facture

Une fois la saisie terminée, il est possible de :

"Enregistrer en mode Brouillon" la facture : les données sont sauvegardées et la facture au statut « brouillon » peut être modifiée ultérieurement. Attention, une facture au statut « brouillon » reste dans votre liste de travail. Elle n'est pas envoyée à son destinataire.

"Valider et envoyer" : la facture est transmise au destinataire et passe au statut « déposée ».

Enregistrer en mode Brouillon Valider et envoyer

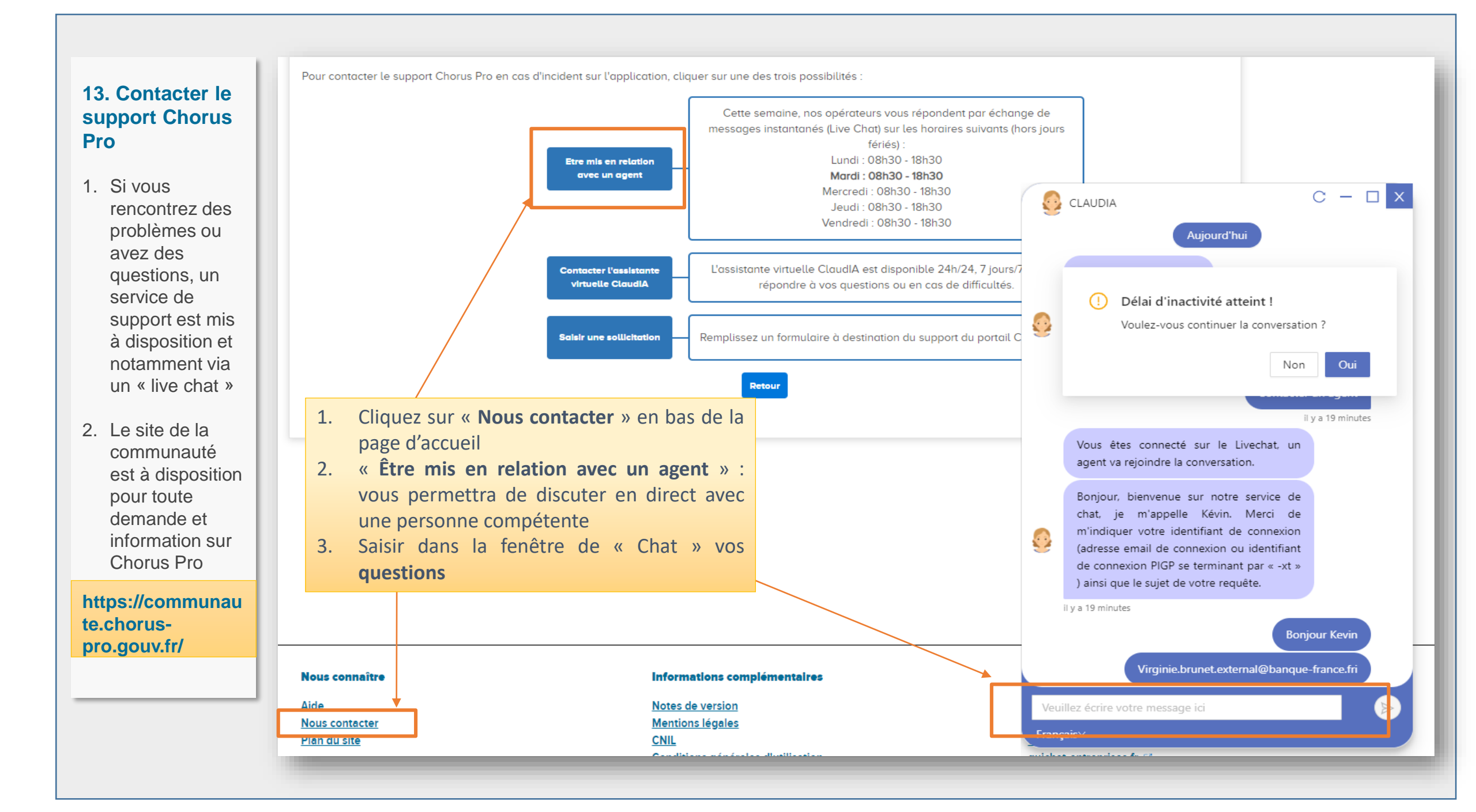